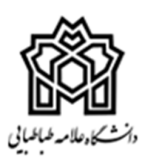

## راهنمای ثبت نام در سامانه پست الکترونیکی دانشگاه

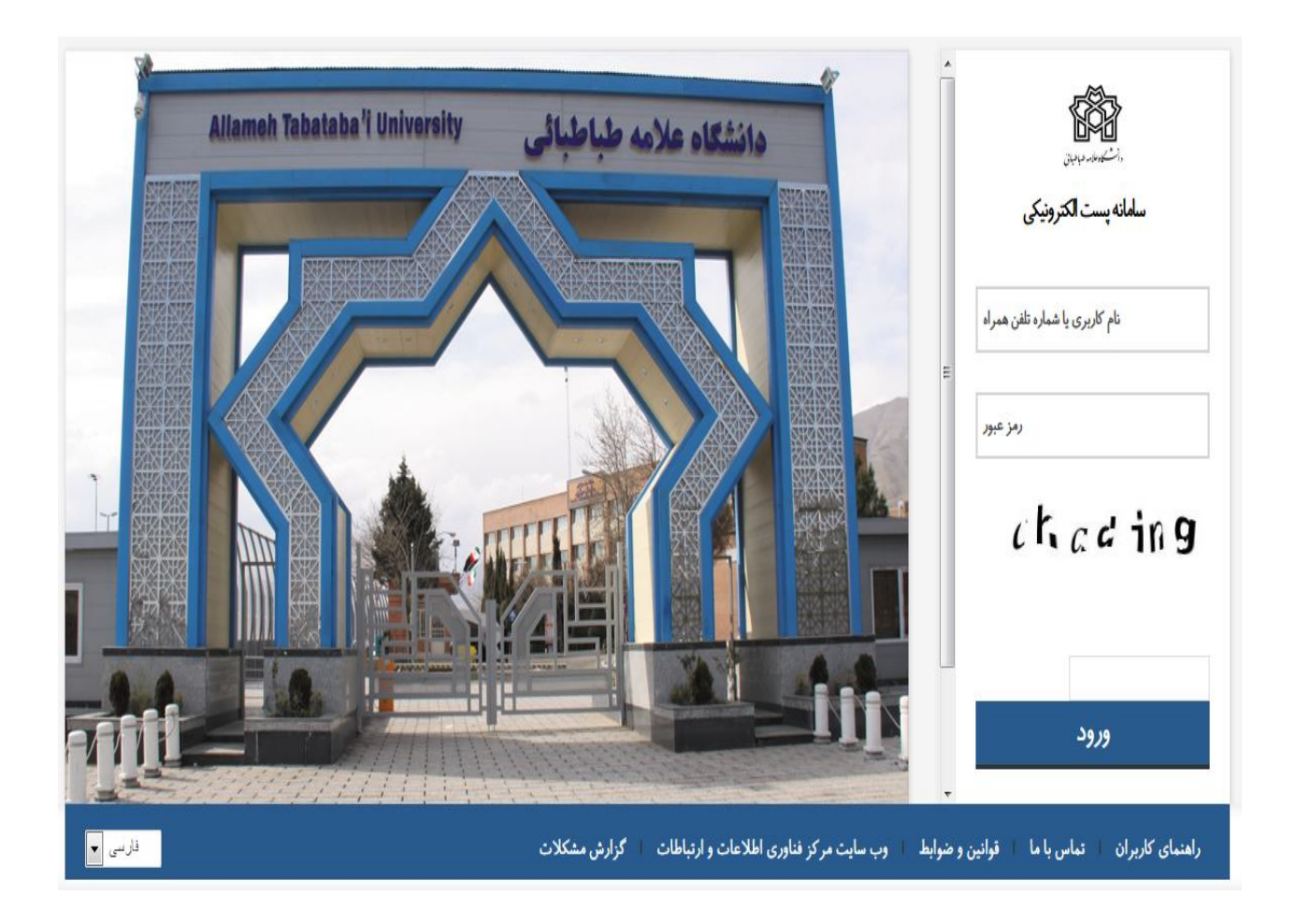

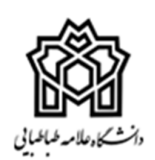

ثبت نام پست الکترونیکی دانشگاه

براى ثبت نام پست الكترونيكى ، طبق مراحل زير عمل كنيد :

در ابتدا از ثبت شماره تلفن همراه خود در سامانه آموزشی سما (<u>reg.atu.ac.ir</u>) اطمینان حاصل نمائید.

برای انجام این کار آدرس اینترنتی زیر را در مرورگر خود وارد نمائید.

## reg.atu.ac.ir

در شکل زیر در قسمت ورود به سیستم مدیریت آموزش ، نوع کاربری را انتخاب کرده و سپس کد کاربری و کلمه عبور خود را وارد کنید .

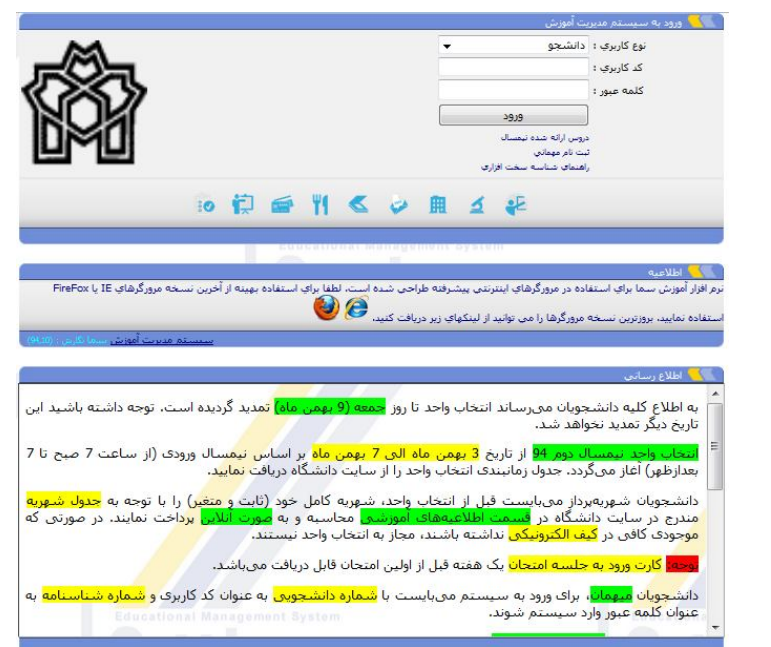

پس از وارد شدن به سامانه در سمت راست بر روی منو اطلاعات آموزشی و سپس اطلاعات دانشجویی کلیک کنید. و از ثبت شماره تلفن همراه خود در سامانه آموزشی سما اطمینان حاصل کنید .

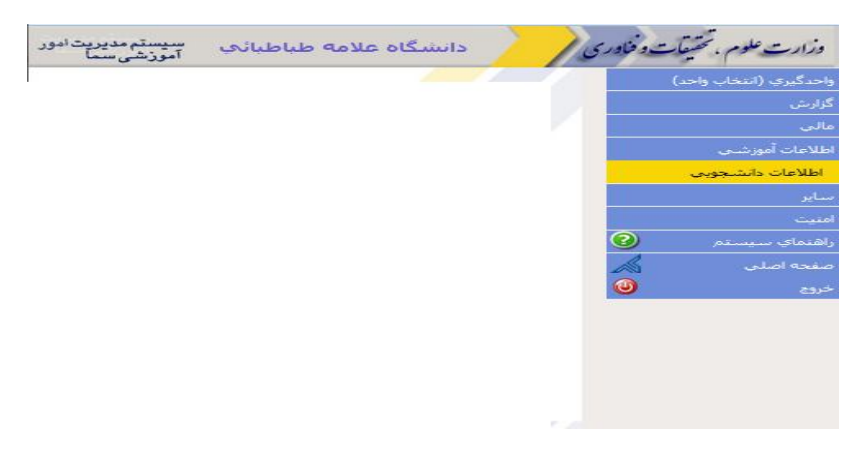

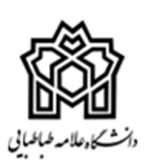

درصورتیکه شماره تلفن همراه برای ثبت نام پست الکترونیکی در سامانه آموزشی سما ثبت نشده است ، با پیغام به شکل زیر روبرو خواهید شد.

| < 🚽 +9810003737                                                                                     | Ū     |
|----------------------------------------------------------------------------------------------------|-------|
| 2016/05/16                                                                                          |       |
| شماره همراه شما در سامانه سما ثبت<br>نشده است، ابتدا شماره همراه خود را در<br>سامانه سما ثبت نمایید | 16:10 |
|                                                                                                    |       |
|                                                                                                    |       |
|                                                                                                    |       |
|                                                                                                    |       |
|                                                                                                    |       |
| پیام را وارد کنید                                                                                   |       |
|                                                                                                    | ≥_2   |

در این صورت اطلاعات دانشجویی خود را بروزرسانی کرده و سپس اقدام به ثبت نام برای دریافت پست الکترونیکی فرمائید.

بعد از انجام مراحل فوق با شماره تلفن همراه ثبت شده در سامانه آموزشی سما یک پیامک با متن <u>c</u> به شماره <u>5000206630</u> ارسال کنید .

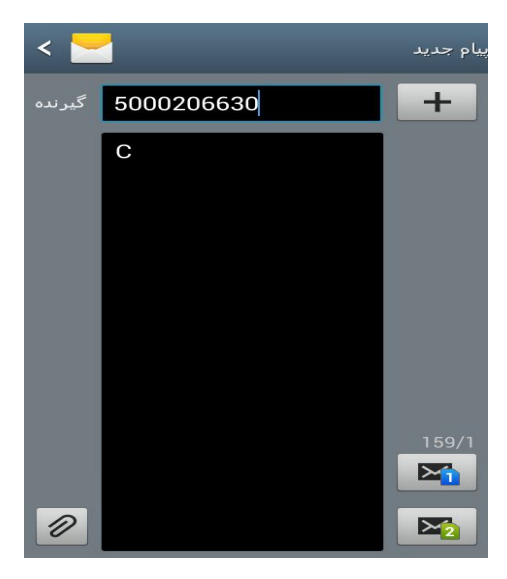

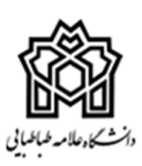

بعد از انجام مرحله فوق یک پیام حاوی رمز عبور جهت ورود به سامانه برای شما ارسال می گردد.

| ************************************                                                                       |                                                                         |
|----------------------------------------------------------------------------------------------------|-------------------------------------------------------------------------|
|                                                                                                    | شماره تلفن همراه ثبت<br>شده در سامانه آموزشی<br>"سما"                   |
| به سامانه پست الکترونیک دانشگاه<br>علامه طباطبائی خوش آمدید.<br>برای ادامه به mail.atu.ac.ir<br>نام کاریدی |                                                                         |
| مر عبور رمز عبور<br>Received: 15:42, May 17<br>via MTN Irancell<br>160/1                                   | رمز عبور برای ورود به<br>سامانه پست الکترونیکی<br><u>mail.atu.ac.ir</u> |

بعد از دریافت رمز عبور از طریق سامانه پیامک ، آدرسmail.atu.ac.ir را در مرورگر خود وارد کنید . برای ورود به سامانه شماره تلفن همراه خود را در کد کاربری و سپس رمز عبور را درقسمت کلمه عبور وارد کنید و برروی دکمه ورود کلیک فرمائید. بعد از انجام مراحل انجام شده وارد صفحه زیر خواهید شد.

| به ایمیل دانشگاه علامه طباطبایی خوش آمدید | Q                          |                          |
|-------------------------------------------|----------------------------|--------------------------|
| و تصحيح نموده و سپس وارد شويد.            | لطفا اطلاعات زیر را ویرایش |                          |
|                                           |                            | شماره دانشجویی، نام ،    |
|                                           | شماره دانشجویی             | نام خانوادگی و کد ملی به |
|                                           | نام                        | صورت خودکار به کاربر     |
|                                           | نام خانوادگ <mark>ی</mark> | نمایش داده می شود .      |
|                                           | کد ملی                     |                          |
|                                           | نام (لاتين)                | قمامناخ مان م مان        |
|                                           | <br>نام خانوادگی (لاتین)   | الاتيم) تسمل كانوان لي   |
|                                           |                            | (لا نین) توسط کاربر      |
|                                           |                            | وارد می کردد             |

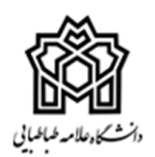

بعد ازوارد کردن اطلاعات خواسته شده و تایید اطلاعات وارد مرحله"اطلاعات حساب" خواهید شد. در اینجا حساب شما نمایش داده می شود و از طریق تنظیمات می توانید رمز عبور خود را تغییر دهید.

| ر اهنمایی  | ار سال پیشنهادات      | _ تنظيمات                                           |                                                  |  | پنل پيامک | يادداشت ها | کار ها                   | مخاطبين       | تقويم        | ايميل                  | ہ اصلی                  | مىقح |
|------------|-----------------------|-----------------------------------------------------|--------------------------------------------------|--|-----------|------------|--------------------------|---------------|--------------|------------------------|-------------------------|------|
|            |                       |                                                     |                                                  |  |           |            |                          |               |              | ļ                      |                         | ≥⁺   |
|            |                       |                                                     |                                                  |  |           |            |                          |               | ( <b>+</b> ) | ت جدید                 | • تنظيما،               | «    |
|            |                       |                                                     |                                                  |  |           |            | حساب -                   | اطللمات       |              |                        | ە مەرمى                 | •    |
|            |                       |                                                     |                                                  |  |           |            | نام خانوادگر             | نام و         |              |                        | 🖬 ایمیل                 | 1    |
|            |                       |                                                     |                                                  |  | 14        |            | 2                        | ايميل         |              | محل کار                | 🖨 خار <mark>ج از</mark> | a l  |
|            |                       |                                                     |                                                  |  | ب ایمیل   |            | ، پیش <mark>فر</mark> مر | زبان.<br>صفحہ |              | ا <mark>ی ایمیل</mark> | 🖣 فيلتره                |      |
|            |                       |                                                     | 🔤 دریافت عشدار عنگام ورود به سیستم از طریق پیامک |  |           |            | 🗖 در                     |               |              | 🖻 تقويم                | 3                       |      |
|            |                       |                                                     |                                                  |  |           |            | یمیل                     | فضای ا        |              | گان                    | ي نمايندگ               | 2    |
| ا کیلوبایت | ایمیل ارسال نمایید شم | بیش از ۸.۱ گیگابایت نمی توانید<br>.استفاده کرده اید |                                                  |  |           |            |                          |               |              | ی میان <mark>بر</mark> | 🖂 کلیدھا                | 2    |